ゲスト登録は、

チェックイン手続きをメンバー様以外がされる場合、チェックイン 48 時間前までに ゲスト登録手続きを行う必要がございます。

## HGV <u>クラブウェブサイト</u>にログイン。

ログイン後、画面右上にあるアイコンにマウスカーソルを合わせると、 その下にまた小さなメニューが表示の中「予約」を選択してください。

|                                           |                                                                            |                       | 🥊 お知らせ                                         | <ul> <li>日本語</li> <li>① Club</li> </ul> | ログアウト            |
|-------------------------------------------|----------------------------------------------------------------------------|-----------------------|------------------------------------------------|-----------------------------------------|------------------|
| Hilton<br>GRAND VACATIONS<br>場所またはリゾートで検索 | 使用可能 <b>クラブボイント</b><br>クラブボイント - 2023<br>セーブドポイント - 2023<br>クラブポイント - 2024 | 11,053<br>0<br>15,360 | 使用 <b>可能ボーナスボイント</b><br>ボーナスボイント <b>79,837</b> | 口座情報<br>印刷物や情報受信方法の選択<br>予約             | 予約にすすむ ↓<br>↓ 検索 |
| すべてのリソートをみる オー                            | セーブドポイント - 2024<br>クラブポイント - 2025<br>セーブドポイント - 2025                       | 0<br>0<br>0           |                                                | ログアウト                                   |                  |

「将来の予約」、希望する予約より「ゲスト登録」を選択してください。

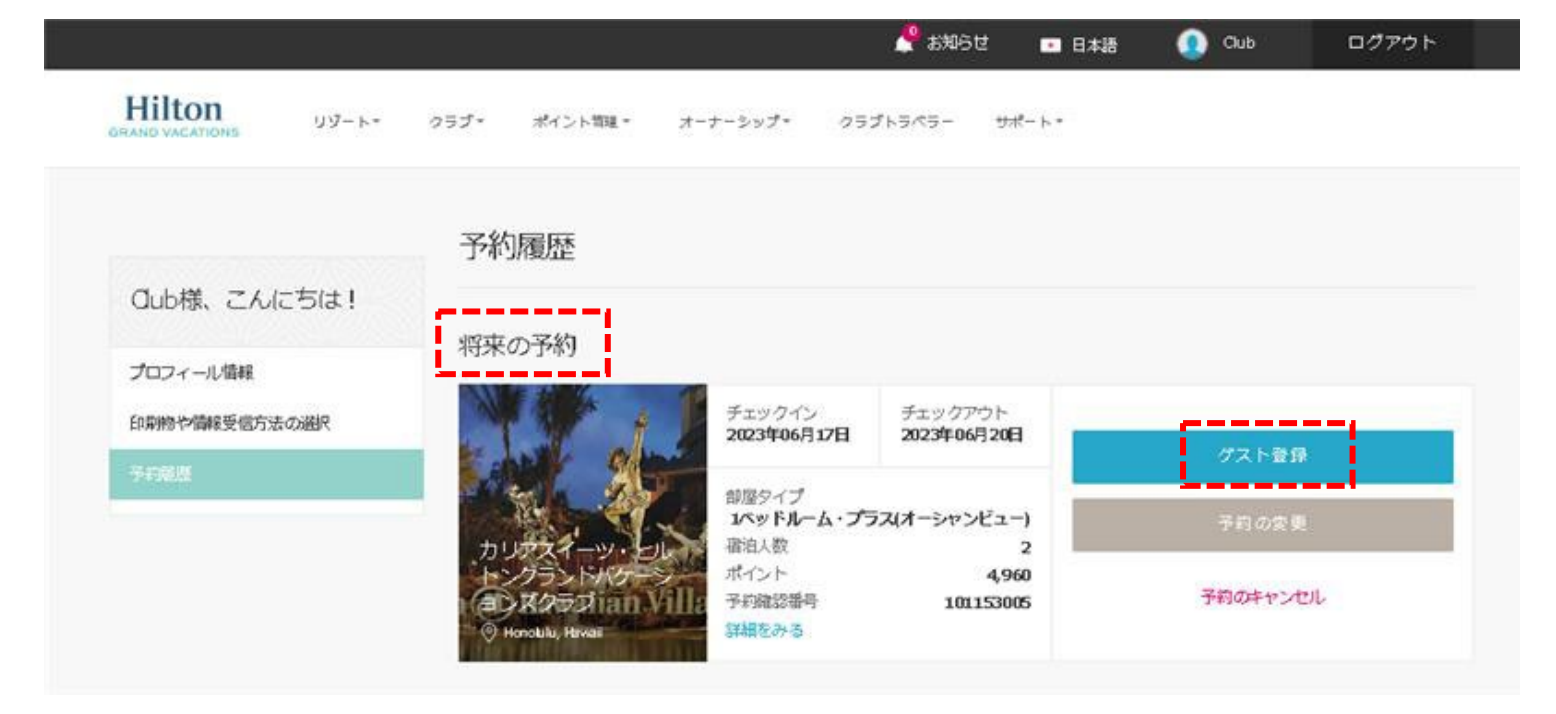

宿泊者名の変更画面が表示されます。 代表の宿泊者情報を、半角アルファベットで入力して「設定の保存」を選択ください。

| 宿泊者名の変更                                                                                                    | ×                                                                    |                                                                               |
|----------------------------------------------------------------------------------------------------|----------------------------------------------------------------------|-------------------------------------------------------------------------------|
| クラブメンバーの同年なしにゲスト寄<br>合、宿泊者名を変更する必要がありま<br>ックインを円滑にするために下記の寄<br>情報を保存してください。宿泊者名の<br>申し受ける場合があります。※半負英<br>さい。変更を保存できない場合は、ク<br>にお読合せください。 | 治者が滞在する場<br>す。施設でのチェ<br>沿者皆様を入力し<br>変更には手数料を<br>数字でご入力くだ<br>ラプカウンセラー | Shinjuku                                                                      |
| 名前 (名) •                                                                                                    |                                                                      | 都道府俱*                                                                         |
| John                                                                                                    |                                                                      | Tokyo +                                                                       |
| 名前 (红) •                                                                                                    |                                                                      |                                                                               |
| Smith                                                                                                    |                                                                      | 郵·便番号 *                                                                       |
| EX-NPEUX*                                                                                                    |                                                                      |                                                                               |
| @gmail.co                                                                                                    | om                                                                   | ▲ ● ● ● ● ● ● ● ● ● ● ● ● ● ● ● ● ● ● ●                                       |
| 氟活膏中•                                                                                                    |                                                                      | あり、リゾート予約の賃貸、再販売または他の商業<br>利用(オーナーのホームウィーク以外)を含む、ク                            |
| 080-123-4567                                                                                                    |                                                                      | ラフメンバーまたはアストの商業目的でのクラフの<br>利用は固く禁じられていることを理解します。商用<br>目的として作成された予約はキャンセルの対象とな |
| 8                                                                                                    |                                                                      | ります。                                                                          |
| Japan                                                                                                    |                                                                      | ■ 私のゲストによって引き起こされた、私財、リゾー<br>ト物件もしくは家具の損傷および失費は、クラブメ                          |
| \$z.                                                                                                    |                                                                      | ンバーである私が責任を負うものとします。                                                          |
|                                                                                                    |                                                                      | <ul> <li>✓ 1000000000000000000000000000000000000</li></ul>                    |
| ·坦利:41 *                                                                                                    |                                                                      |                                                                               |
| Shinjuku                                                                                                    |                                                                      | 情報の保存 キャンセル                                                                   |

画面が切り替わります。クレジットカード情報を入力して「変更の確認」を選択してください。

| 3 支払い手続き   |         |                |
|------------|---------|----------------|
| 詳細         |         | 金額             |
| グスト利用手数料   |         | \$64.00        |
|            |         | 合計請求額: \$64.00 |
| クレジットカード名義 |         | クレジットカード番号     |
| クレジットカード名義 |         | クレジットカード番号     |
| 有効期退(月)    | 有効期退(年) |                |
| 2桁で入力 🗸 🗸  | 2桁で入力 🗸 |                |
|            |         |                |
|            |         |                |
|            | 変更      | の確認            |
|            |         |                |

## 読み込み画面に切り替わりますので、

## 下記の様に「予約が変更されました。」のメッセージが表示されます。

| 約が変更されました。 💿                                                                                                    |                                                                                                    | 合 印                              |
|----------------------------------------------------------------------------------------------------|----------------------------------------------------------------------------------------------------|----------------------------------|
| 屋タイプ                                                                                                    |                                                                                                    |                                  |
| ()<br>広さ 平方メートル 宿泊定員 0名<br>部屋の詳細                                                                                                    |                                                                                                    |                                  |
|                                                                                                    |                                                                                                    |                                  |
| <b>泊者の連絡先</b><br><sub>名前</sub>                                                                                                    | 手数料+支払い額                                                                                                    | 金額                               |
| 泊者の連絡先<br><sup>名前</sup><br>john smith<br>Eメールアドレス<br>@gmail.com                                                                                                    | 手数料+支払い額<br>グスト利用手数料<br>合計請求額                                                                                      | 金額<br>\$0.00<br><b>\$0.00</b>    |
| 泊者の連絡先<br><sup>名前</sup><br>john smith<br>Eメールアドレス<br>@gmail.com<br>電話番号<br>080-123-4567                                                                                                    | 手数料+支払い額<br>グスト利用手数料<br>合計請求額                                                                                      | 金額<br>\$0.00<br><b>\$0.00</b>    |
| 泊者の連絡先         名前<br>john smith         Eメールアドレス         @gmail.com         電話番号         080-123-4567         グスト利用の承認         私は、私のグストが私の家族または個人的な知人であり、<br>のホームウィーク以外)を含む、クラブメンバーまたはグジェを理解します。商用目的として作成された予約はキャンセン                 | 手数料+支払い額<br>グスト利用手数料<br>合計請求額<br>(ジート予約の賃貸、再販売また)<br>ストの商業目的でのクラブの利用)<br>ルの対象となります。                                | 金額<br>\$0.00<br>\$0.00<br>\$0.00 |
| 泊者の連絡先<br>3前<br>john smith<br>Eメールアドレス<br>@gmail.com<br>電話番号<br>080-123-4567<br>グスト利用の承認<br>私は、私のゲストが私の家族または個人的な知人であり、<br>のホームウィーク以外)を含む、クラブメンバーまたはゲご<br>を理解します。商用目的として作成された予約はキャンセン<br>私のゲストによって引き起こされた、私財、リゾート物件:<br>が責任を負うちのとします。 | 手数料+支払い額<br>グスト利用手数料<br>合計請求額<br>合計請求額<br>リゾート予約の賃貸、再販売また(<br>ストの商業目的でのクラブの利用(<br>ルの対象となります。<br>もしく(は家具の損傷および失費(よ、 | 金額<br>\$0.00<br>\$0.00<br>\$0.00 |

## ※ゲスト登録後の注意事項

予約確認書は「予約時」や「変更時」にログインしたメールアドレスに自動送信されますが <u>ゲスト登録時には予約確認書は送信されません</u>ので、メールや電話にて送信依頼が必要となります。 尚、ウェブサイトやアプリ上でご予約番号や詳細確認が可能となりますが アプリ予約画面の提示でチェックイン手続きにもご利用可能です。